## Rosewood Elite

## **Registration for New Elite Agents**

- 1. Please visit <u>www.rosewoodelite.com</u>
- 2. Go to : CLICK HERE to create an account

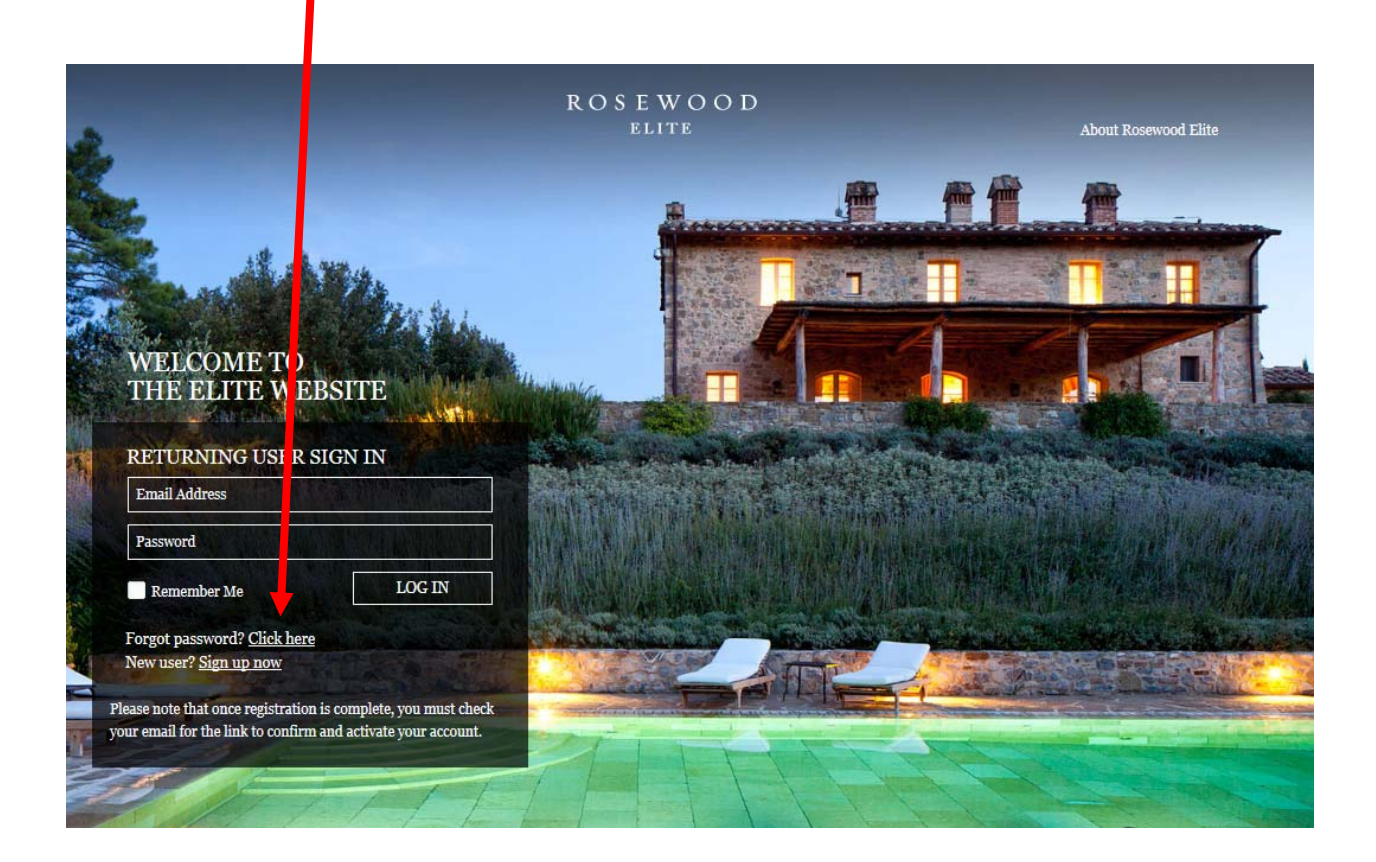

## 3. Creating an Account

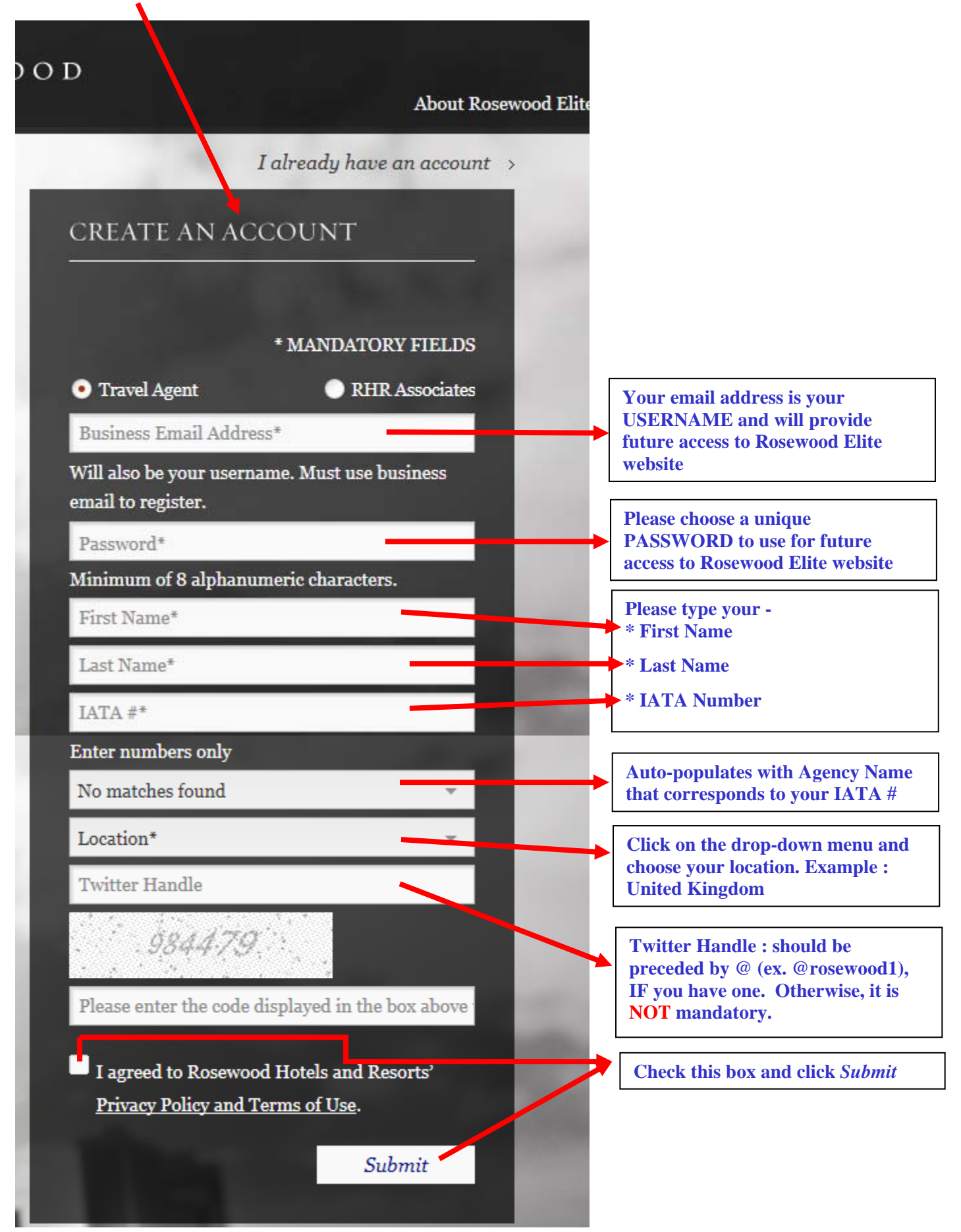

## Complete the brief form <u>and then check your email for link to activate</u>. IF you do not see it in your inbox, PLEASE check your spam/trash folders as it might have been blocked by your firewall.

\*\* **<u>Registration Activation</u>**: You will receive an email within a few minutes with a link that you will need to open to confirm your registration. The link is only **valid for 72 hours.** \*\*

- 5. Once you activate your registration, it will take you back to the Rosewood Elite Homepage
- 6. Go to **RETURNING USER SIGN IN**

|                                                                                                    | R O S E W O O D<br>Elite | About Rosewood Elite                       |
|----------------------------------------------------------------------------------------------------|--------------------------|--------------------------------------------|
|                                                                                                    | <u>A</u>                 |                                            |
| A ANA                                                                                                    |                          |                                            |
| WELCOME TO<br>THE ELITE WEBSITE                                                                                 |                          |                                            |
| RETURNING USER SIGN IN                                                                                          |                          |                                            |
| Email Address                                                                                                   |                          |                                            |
| Password                                                                                                    |                          | and the second second second in the        |
| Remember Me                                                                                                    | N                        | 1. 引任 計劃 经有到 677                           |
| Forgot password? Click here                                                                                     |                          | and the second second second second second |
| New user? Sign up now                                                                                           |                          |                                            |
| Please note that once registration is complete, you m<br>your email for the link to confirm and activate your a | ust check<br>ccount.     |                                            |

7. Login with your email address and password and you will be on your way to browse through the site.